# **Configure TACACS+ Authentication Domain on UCS Manager with ISE Server**

### Contents

Introduction **Prerequisites Requirements Components Used Configuration TACACS+** Configuration on ISE Setup of TACACS+ on ISE Configure the attributes and rules on ISE TACACS+ Configuration on UCSM Create roles for users Create a TACACS+ Provider Create a TACAC+ Provider Group Create an Authentication Domain Troubleshoot Common TACACS+ Issues on UCSM **UCSM** Review Common TACACs Issues on ISE **ISE Review Related Information** 

## Introduction

This document describes the configuration of Terminal Access Controller Access-Control System Plus (TACACS+) authentication on Unified Compute System Manager (UCSM). TACACS+ is a network protocol that is used for Authentication, Authorization and Accountability services (AAA), it provides a centralized method to manage Network Access Devices (NAD) where you can administer and create rules through a server, in this use case scenario we will use Identity Services Engine (ISE).

## Prerequisites

### Requirements

Cisco recommends that you have knowledge of these topics:

- Cisco UCS Manager (UCSM)
- Terminal Access Controller Access-Control System Plus (TACACS+)
- Identity Services Engine (ISE)

### **Components Used**

The information in this document is based on these software and hardware versions:

- UCSM 4.2(3d)
- Cisco Identity Services Engine (ISE) version 3.2

The information in this document was created from the devices in a specific lab environment. All of the devices used in this document started with a cleared (default) configuration. If your network is live, ensure that you understand the potential impact of any command.

## Configuration

### **TACACS+ Configuration on ISE**

#### Setup of TACACS+ on ISE

**Step 1.** The first task is to review if the ISE has the correct capabilities to handle TACACS+ authentications for such you need to check if within the Policy Service Node (PSN) desired you have the feature for **Device Admin Service**, browse through the menu **Administration > System > Deployment**, select the node where the ISE will perform TACACS+ and then select the button edit.

| ≡ Cisco ISE                |                                     | Administration - System                                                                                                    |                              |  |  |  |
|----------------------------|-------------------------------------|----------------------------------------------------------------------------------------------------|------------------------------|--|--|--|
| Deployment Licensing Certi | ficates Logging Maintenance Upgrade | Health Checks Backup & Restore                                                                                                    | Admin Access Settings        |  |  |  |
| Deployment                 | Deployment Nodes                    |                                                                                                    |                              |  |  |  |
|                            | 🗌 Hostname 🧠 Personas               | Provide the second second se | Role(s) Services             |  |  |  |
|                            | Lise32 Administra                   | tion, Monitoring, Policy Service                                                                                                    | STANDALONE SESSION, PROFILER |  |  |  |

**Step 2.** Scroll down until you see the corresponding feature called **Device Administration Service** (notice that for this feature to be enabled you need first to have Policy Server persona enabled on the node and moreover have licenses for TACACS+ available in your deployment), select that checkbox, and then save the configuration:

| E Cisco ISE |           |              |               |                                                        |                    | Administration · System |                  |              |          |  |
|-------------|-----------|--------------|---------------|--------------------------------------------------------|--------------------|-------------------------|------------------|--------------|----------|--|
| Deployment  | Licensing | Certificates | Logging       | Maintenance                                            | Upgrade            | Health Checks           | Backup & Restore | Admin Access | Settings |  |
|             |           |              | Othe          | r Monitoring Node                                      |                    |                         |                  |              |          |  |
|             |           |              |               | Dedicated MnT ()                                       |                    |                         |                  |              |          |  |
|             |           | -            |               | olicy Service<br>Enable Session<br>lude Node in Node G | Services 🧃         | )<br>~ ©                |                  |              |          |  |
|             |           |              | 🛃 Enal        | ble Profiling Service 🕕                                | Service 🕕          | Personas                |                  |              |          |  |
|             |           |              | □ ><br>□ En   | Enable SXP Se                                          | ervice ()<br>ce () |                         |                  |              |          |  |
|             |           |              | En En         | ble Passive Identity Ser                               | vice ()            |                         |                  |              |          |  |
|             |           |              | <b>&gt;</b> p | xGrid 🕕                                                |                    |                         |                  |              |          |  |
|             |           |              |               |                                                        |                    |                         |                  |              |          |  |

**Step 3.** Configure the Network Access Device (NAD) that will use the ISE as TACACS+ as server, navigate to the menu **Administration > Network Resources > Network Devices** then select the button +**Add**.

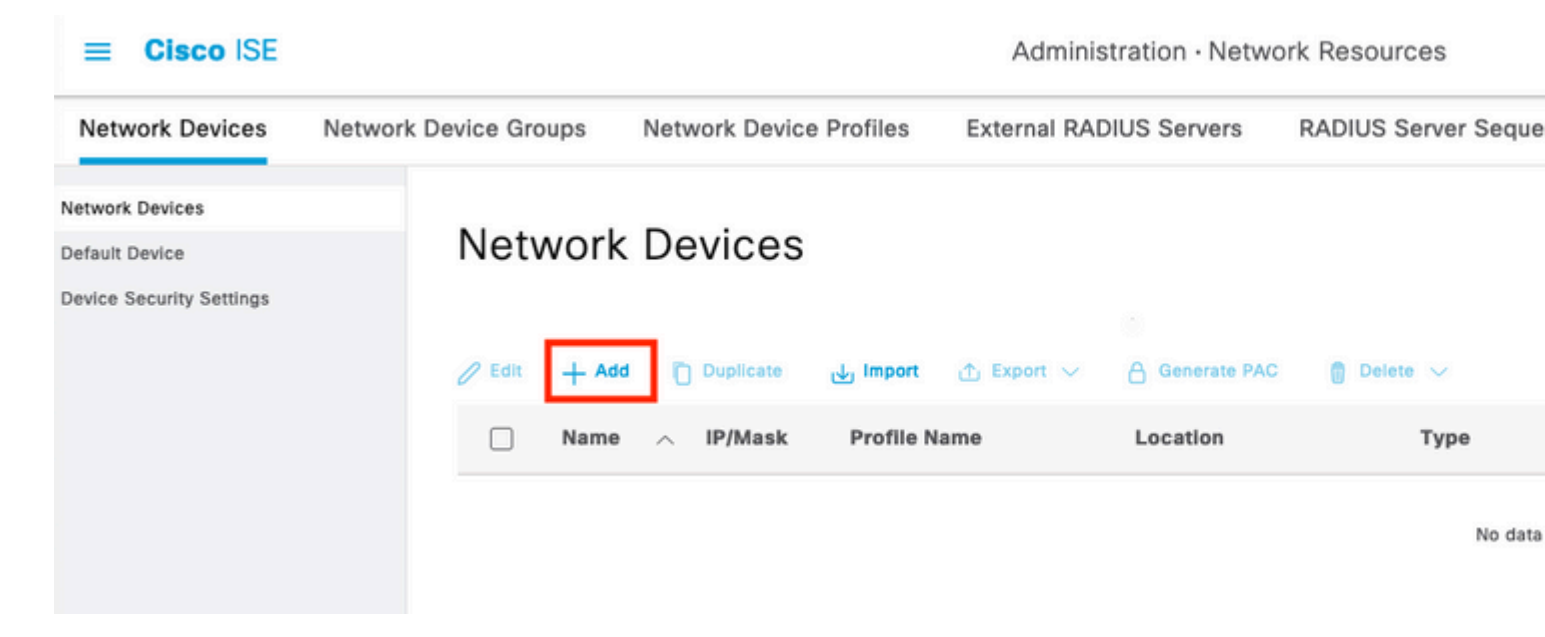

**Step 4.** In this section configure :

- A name for the UCSM to be the TACACS+ client.
- The IP addresses that the UCSM use to send request to ISE.
- TACACS+ Shared Secret, this is the password that will be used to encrypt the packets between the

#### UCSM and ISE

| ■ Cisco ISE                                                   |                                  |                            |                         | Administration · Netw   | ork Resources |          |
|---------------------------------------------------------------|----------------------------------|----------------------------|-------------------------|-------------------------|---------------|----------|
| Network Devices                                               | Network Device Groups            | Network Device Profiles    | External RADIUS Servers | RADIUS Server Sequences | NAC Managers  | External |
| Network Devices<br>Default Device<br>Device Security Settings | Network Devices L<br>Network Dev | ist > USCM                 |                         |                         |               |          |
|                                                               | Name                             | USCM                       |                         |                         |               |          |
|                                                               | Description                      |                            |                         |                         |               |          |
|                                                               | IP Address                       | ✓ *IP: 10.31.123.9         | / 32 🔕                  |                         |               |          |
|                                                               | IP Addr                          | <sup>sss</sup>             | 8 / 32 🗇                |                         |               |          |
|                                                               | Device Profile                   | # Cisco                    | ~ <u>0</u>              |                         |               |          |
|                                                               | Model Name                       |                            | ×                       |                         |               |          |
|                                                               | Software Vers                    | on                         | ~                       |                         |               |          |
|                                                               | Network Devic                    | e Group                    |                         |                         |               |          |
|                                                               | Location                         | All Locations              | ✓ Set To Def            | fault                   |               |          |
|                                                               | IPSEC                            | No                         | ✓ Set To Def            | fault                   |               |          |
|                                                               | Device Type                      | All Device Types           | ✓ Set To Def            | feult                   |               |          |
|                                                               | _ ~ RA                           | DIUS Authentication Settin | gs                      |                         |               |          |
|                                                               | 🗹 🗸 TA                           | CACS Authentication Settin | ngs                     |                         |               |          |
|                                                               | Shared                           | Secret ······              | Show                    | Retire                  |               |          |
|                                                               | En.                              | ble Single Connect Mode    |                         |                         |               |          |
|                                                               | 0                                | Legacy Cisco Device        | 1 121 10121 101         |                         |               |          |

**Note**: For a cluster configuration, add the management port IP addresses for both fabric interconnects. This configuration ensures that remote users can continue to log in if the first fabric interconnect fails and the system fails over to the second fabric interconnect. All login requests are sourced from these IP addresses, not the virtual IP address used by Cisco UCS Manager.

#### Configure the attributes and rules on ISE

**Step 1.** Create a TACACS+ profile, navigate to the menu **Work Centers > Device Administration > Policy Elements > Results > TACACS Profiles**, then select **Add** 

| _ | Class  | ICE |
|---|--------|-----|
| _ | 1.1800 |     |
| _ | UI3CU  |     |
|   |        |     |

Work Centers · Device Administration

| Overview                   | Identities | l | Jser Identity Groups | Ext Id Sources | Netwo | ork Resources         | Policy Elements | Device Admin Policy Sets | Reports | Settings |
|----------------------------|------------|---|----------------------|----------------|-------|-----------------------|-----------------|--------------------------|---------|----------|
| Conditions                 |            | > | TACACS F             | Profiles       |       |                       |                 |                          |         |          |
| Network Condition          | 15         | > |                      |                |       |                       |                 |                          |         |          |
| Results<br>Allowed Protoco | bis        | ~ | 2 Add Duplicat       | e Trash V Edit |       |                       |                 |                          |         |          |
| TACACS Commi               | and Sets   |   | Name                 |                | Туре  | Description           |                 |                          |         |          |
|                            |            |   | Default Shell Pro    | file           | Shell | Default Shell Profile |                 |                          |         |          |

**Step 2.** In this section configure the profile with a name and in the **Custom Attributes** section, select **Add**, next create a one attribute of characteristic MANDATORY, name it as cisco-av-pair and in the value select one of the roles available within the UCSM and input that as a shell role, in this example it will be used the role admin and the input selected needs to be **shell:roles=\hat{a}** admin $\hat{a}$  as it shown below,

#### ≡ Cisco ISE

| Overview                                                         | Identities   | User Id | lentity Groups        | Ext Id Sources      | Network Resources | Policy Elements                  | Device Admin Poli |
|------------------------------------------------------------------|--------------|---------|-----------------------|---------------------|-------------------|----------------------------------|-------------------|
| Conditions                                                       |              | > N     | ame<br>CSM PROFILE AI | DMIN                | 1                 |                                  |                   |
| Network Conditions                                               |              | >       |                       |                     |                   |                                  |                   |
| Results<br>Allowed Protocols<br>TACACS Comman<br>TACACS Profiles | s<br>nd Sets | ✓ De    | scription             | li.                 |                   |                                  |                   |
|                                                                  |              | Та      | sk Attribute View     | Raw View            |                   |                                  |                   |
|                                                                  |              | C       | ommon Tasks           |                     |                   |                                  |                   |
|                                                                  |              | Co      | ommon Task Type       | Shell 🗸             |                   |                                  |                   |
|                                                                  |              |         | C                     | Default Privilege   |                   | ✓ (Select (                      | ) to 15)          |
|                                                                  |              |         | C                     | Maximum Privilege   |                   | ✓ (Select C)                     | ) to 15)          |
|                                                                  |              |         | C                     | Access Control List |                   | ~                                |                   |
|                                                                  |              |         | C                     | Auto Command        |                   | ×                                |                   |
|                                                                  |              |         | C                     | No Escape           |                   | <ul> <li>✓ (Select t)</li> </ul> | rue or false)     |
|                                                                  |              |         | 0                     | ] Timeout           |                   | ✓ Minutes                        | (0-9999)          |
|                                                                  |              |         | 0                     | Idle Time           |                   | ✓ Minutes                        | (0-9999)          |
|                                                                  |              | C       | ustom Attribute       | es                  |                   |                                  |                   |
|                                                                  |              | Ad      | d Trash ∽ E           | dit                 |                   |                                  |                   |
|                                                                  |              |         | _ Туре                | Name                | Value             |                                  |                   |
|                                                                  |              |         | MANDATORY             | cisco-av-pair       | shell:roles=" add | min*                             |                   |
|                                                                  |              |         |                       |                     |                   |                                  |                   |

In the same menu if you select the **Raw View** for the TACACS Profile, you can verify the corresponding configuration of the attribute that will be sent through ISE.

| Overview          | Identities | Us | er Identity Groups      | Ext Id Sources   | Network Resources | Policy Elements | Device A |
|-------------------|------------|----|-------------------------|------------------|-------------------|-----------------|----------|
| Conditions        |            | >  | TACACS Profiles > UCS   | M PROFILE ADMIN  |                   |                 |          |
| Network Condition | 5          | >  |                         |                  |                   |                 |          |
| Results           |            | ~  | Name<br>UCSM PROFILE AD | MIN              |                   |                 |          |
| Allowed Protocol  | Is         |    |                         |                  |                   |                 |          |
| TACACS Comma      | nd Sets    |    | Description             |                  |                   |                 |          |
| TACACS Profiles   |            |    | Description             |                  |                   |                 |          |
|                   |            |    |                         |                  |                   |                 |          |
|                   |            |    | Task Attribute View     | Raw View         |                   |                 |          |
|                   |            |    | Profile Attributes      |                  |                   |                 |          |
|                   |            |    | cisco-av-pair=shel      | l:roles=" admin" |                   |                 |          |
|                   |            |    |                         |                  |                   | Cancel          | Save     |

**Note**: The cisco-av-pair name is the string that provides the attribute ID for the TACACS+ provider.

Step 3. Select on the tick and save your configuration.

Cisco ISE

=

**Step 4.** Create a **Device Admin Policy Set** to be used for your UCSM, navigate the menu **Work Centers > Device Administration > Device Admin Policy Sets**, then from an existent policy set select the gear icon to then select **Insert** new row above

| ≡ Cisco                    | ISE            |                      |                |                   | Wor             | k Centers - Device Administ | ration  |          |  |
|----------------------------|----------------|----------------------|----------------|-------------------|-----------------|-----------------------------|---------|----------|--|
| Overview                   | Identities     | User Identity Groups | Ext Id Sources | Network Resources | Policy Elements | Device Admin Policy Sets    | Reports | Settings |  |
| Policy Sets                |                |                      |                |                   |                 |                             |         |          |  |
| <ul> <li>Statut</li> </ul> | s Policy Set N | ame Description      | Cont           | ditions           |                 |                             |         |          |  |
| Q Sear                     | ch             |                      |                |                   |                 |                             |         |          |  |
| ٥                          | Default        | Tacacs Defau         | It policy set  |                   |                 |                             |         |          |  |

**Step 5**. Name this new **Policy Set**, add conditions depending upon the characteristics of the TACACS+ authentications that will be ongoing from the UCSM server, and select as **Allowed Protocols > Default Device Admin, save** your configuration.

| ≡ Cisc                    | o ISE           |                      |                | Work Centers - Device Administration |                  |                          |         |          |  |
|---------------------------|-----------------|----------------------|----------------|--------------------------------------|------------------|--------------------------|---------|----------|--|
| Overview                  | Identities      | User Identity Groups | Ext Id Sources | Network Resources                    | Policy Elements  | Device Admin Policy Sets | Reports | Settings |  |
| Policy Sets               | 5               |                      |                |                                      |                  |                          |         |          |  |
| <ul> <li>State</li> </ul> | us Policy Set M | ame Description      | Con            | ditions                              |                  |                          |         |          |  |
| Q 500                     | rch             |                      |                |                                      |                  |                          |         |          |  |
| •                         | USCM ACCES      | 5                    | 9              | DEVICE-Device Type EQUALS            | All Device Types |                          |         |          |  |
| ٥                         | Default         | Tacacs Defau         | It policy set  |                                      |                  |                          |         |          |  |

**Step 6**. Select in the > view option and select in the **Authentication Policy** section, the external identity source from where the ISE will query the username and credentials that will be input in the UCSM, in this example the credentials correspond to Internal Users stored within ISE.

| Policy Sets→ USCM ACCESS         | Policy Sets→ USCM ACCESS |                                           |  |  |  |  |
|----------------------------------|--------------------------|-------------------------------------------|--|--|--|--|
| Status Policy Set Name           | Description              | Conditions                                |  |  |  |  |
| Q Search                         |                          |                                           |  |  |  |  |
| USCM ACCESS                      |                          | DEVICE-Device Type EQUALS AI Device Types |  |  |  |  |
| $\sim$ Authentication Policy (1) |                          |                                           |  |  |  |  |
| • Status Rule Name               | Conditions               |                                           |  |  |  |  |
| Q Search                         |                          |                                           |  |  |  |  |
|                                  |                          | *                                         |  |  |  |  |
| Default                          |                          |                                           |  |  |  |  |

**Step 7.** Scroll down until the section named **Authorization Policy** until the **Default policy**, select the gear icon, and then insert one rule above.

**Step 8.** Name the new Authorization Rule, add conditions concerning the user that will be authenticated already as group membership, and in the **Shell Profiles** section add the TACACS profile that you configured previously, **save** the configuration.

| $\vee A_{\rm H}$ | thorization | Policy (2) |                                                                    |                  |  |  |  |  |
|------------------|-------------|------------|--------------------------------------------------------------------|------------------|--|--|--|--|
|                  |             |            |                                                                    |                  |  |  |  |  |
| ۲                | Status      | Rule Name  | Conditions                                                         | Command Sets     |  |  |  |  |
|                  | Q Search    |            |                                                                    |                  |  |  |  |  |
|                  | •           | USCM ADMIN | R Internal/User-IdentityGroup EQUALS User Identity Groups:Employee | Select from list |  |  |  |  |
|                  | •           | Default    |                                                                    | DenyAllCommand   |  |  |  |  |
|                  |             |            |                                                                    |                  |  |  |  |  |

#### **TACACS+ Configuration on UCSM**

Log intoCisco UCS ManagerGUI with a user with administrator privileges.

#### Create roles for users

Step 1. In the Navigation pane, select the Admin tab.

**Step 2.** On the **Admin** tab, expand **All** > **User Management** >**User Services** > **Roles**.

Step 3. In the Workpane, select the Generaltab.

Step 4. Select Add for custom roles. This sample use default Roles.

Step 5. Verify name role matchs with name configured previosly on TACACS profile.

| æ  | Al +                                             | All / User Management / User Services / Roles |
|----|--------------------------------------------------|-----------------------------------------------|
|    | • AI                                             | Roles                                         |
|    | <ul> <li>Faults, Events and Audit Log</li> </ul> | + - + Deport   Print                          |
| ** | User Management     Authentication               | Name                                          |
| _  | + LDAP                                           | 888                                           |
| -  | <ul> <li>RADIUS</li> </ul>                       | admin                                         |
| -  | TACACS+                                          | facility-manager                              |
| w  | User Services                                    |                                               |
| -  | <ul> <li>Locales</li> </ul>                      | Tapartos.                                     |
| -  | <ul> <li>Locally Authenticated Users</li> </ul>  | operations                                    |
| -  | Login Profile                                    | read-only                                     |
| -  | <ul> <li>Remotely Authenticated Users</li> </ul> | read-onlyTest                                 |
| 1° | Key Management                                   | server-compute                                |
| -  | <ul> <li>Communication Management</li> </ul>     | server-equipment                              |
|    | <ul> <li>Stats Management</li> </ul>             | server-profile                                |
|    | <ul> <li>Time Zone Management</li> </ul>         | server-security                               |
|    | <ul> <li>Capability Catalog</li> </ul>           |                                               |
|    | <ul> <li>License Management</li> </ul>           |                                               |
|    | Device Connector                                 | storage                                       |
|    |                                                  |                                               |
|    |                                                  |                                               |
|    |                                                  |                                               |
|    |                                                  |                                               |
|    |                                                  |                                               |
|    |                                                  |                                               |
|    |                                                  |                                               |
|    |                                                  |                                               |
|    |                                                  | ( Add Deveter () into                         |

**Create a TACACS+ Provider** 

- Step 1. In the Navigation pane, select the Admin tab.
- Step 2. On the Admin tab, expand All > User Management > TACACS+.

Step 3. In the Workpane, select the General tab.

Step 4. In theActionsarea, selectCreate TACACS+ Provider.

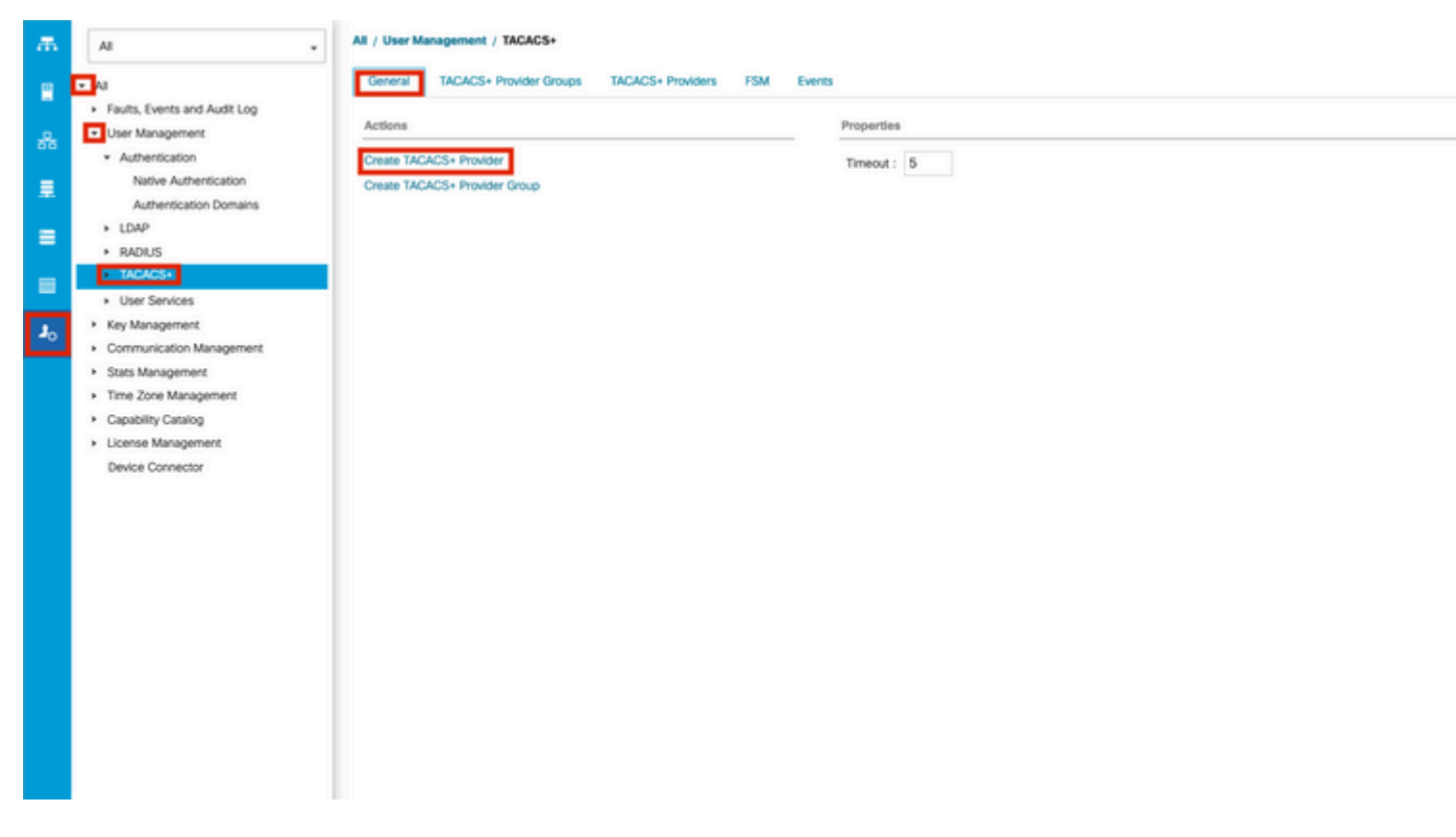

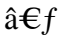

Step 5. In theCreate TACACS+ Provider wizard, input the appropriate information.

- In the Hostname field, type the IP addresss or hostname of TACACS+ Server.
- In the Order field, The order in which Cisco UCS uses this provider to authenticate users.

Enter an integer between 1 and 16, or enter lowest-available or 0 (zero) if you want Cisco UCS to assign the next available order based on the other providers defined in this Cisco UCS instance.

- In the **Key** field, The SSL encryption key for the database.
- In the **Confirm Key** field, The SSL encryption key repeated for confirmation purposes.
- In the **Port** field, The port through which Cisco UCS communicate with the TACACS+ database(Port 49 default port).
- In the **Timeout** field, The length of time in seconds the system spend trying to contact the TACACS+ database before it times out.

| Create TACACS+ Provider                      | ? ×       |
|----------------------------------------------|-----------|
| Hostname/FQDN (or IP Address) : 10.31.123.57 |           |
| Order : lowest-available                     |           |
| Key :                                        |           |
| Confirm Key :                                |           |
| Port : 49                                    |           |
| Timeout : 5                                  |           |
|                                              |           |
|                                              |           |
|                                              |           |
|                                              |           |
|                                              | OK Cancel |

#### â€**∫Step 6.** Select Ok.

**Note**: If you use a hostname rather than an IP address, you must configure a DNS server in Cisco UCS Manager.

#### Create a TACAC+ Provider Group

- Step 1.In the Navigation pane, select the Admin tab.
- Step 2. On the Admintab, expand All > User Management > TACACS+.
- Step 3. In the Workpane, select the General tab.
- $Step \ 4. \ In \ the Actions area, \ select \ Create \ TACACS+ \ Provider \ Group.$

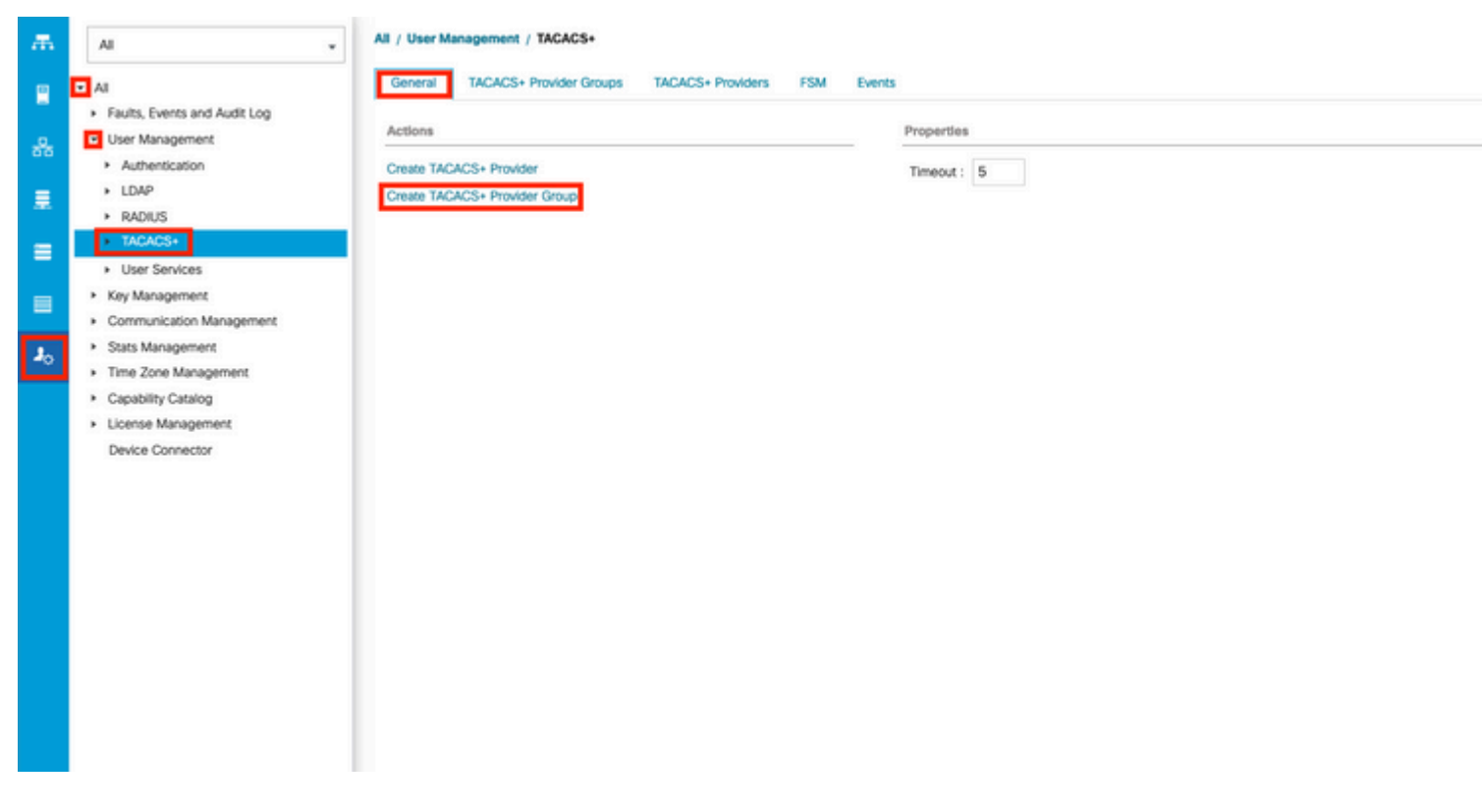

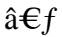

Step 5. In the Create TACACS+ Provider Group dialog box, enter the infromation requested.

- In the **Name** field, enter a unique name for the group.
- In the TACACS+ Providers table, choose the providers to include in the group.
- Select the >> button to add the providers to the Included Providers table.

| TA           | CACS+ Providers | Ċ   |      | Included Providers |
|--------------|-----------------|-----|------|--------------------|
| Hostname     | Port            | -1- | Name | Order              |
| 10.31.123.57 | 49              |     |      | No data available  |
|              |                 | >>  |      |                    |
|              |                 |     |      |                    |
|              |                 |     |      |                    |
|              |                 |     |      |                    |
|              |                 |     |      |                    |
|              |                 |     |      |                    |

Step 6. Select Ok.

#### **Create an Authentication Domain**

- Step 1. In the Navigation pane, select the Admin tab.
- Step 2. On the Admin tab, expand All > User Management > Authentication
- Step 3. In the Workpane, select the General tab.
- Step 4. In theActionsarea, selectCreate a Domain.

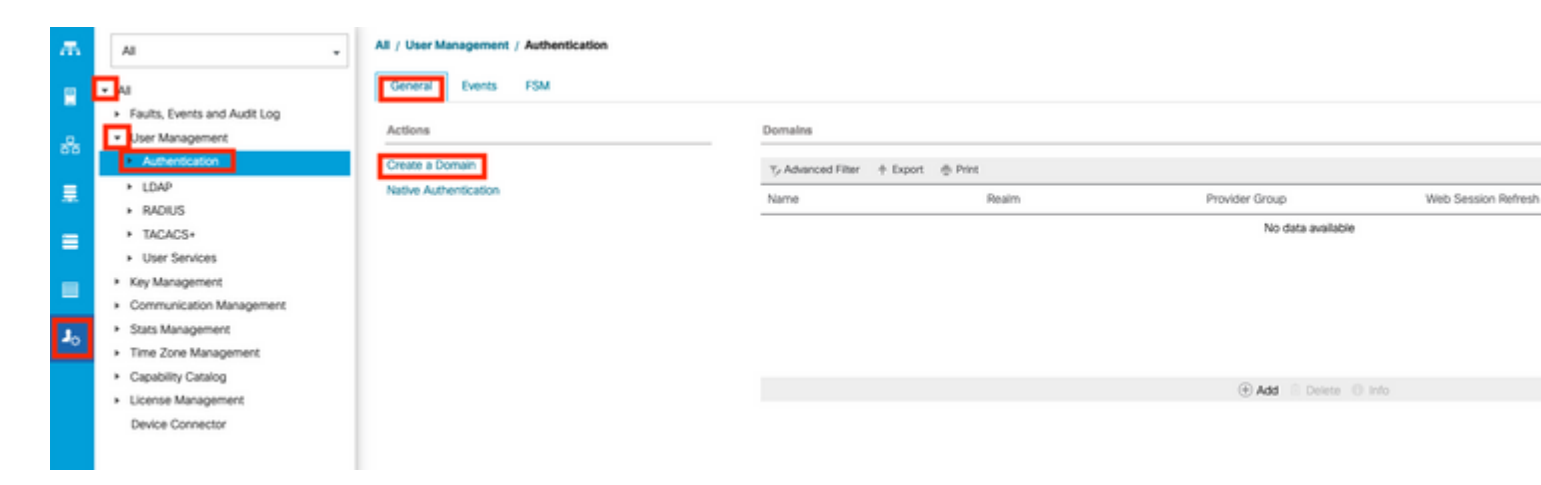

Step 5. In the Create Domain dialog box, enter the infromation requested.

- In the Name field, enter a unique name for the domain.
- In the **Realm**, select the Tacacs option.
- From the **Provider Group** drop-down list, select the TACACS+ provider group previously created and select **OK**

| Create a Dor          | main                               | ? ×       |
|-----------------------|------------------------------------|-----------|
| Name                  | TACACS                             |           |
| Web Session Refresh   | Period (sec) : 600                 |           |
| Web Session Timeout   | (sec) : 7200                       |           |
| Realm                 | : 🗌 Local 🔵 Radius 💿 Tacacs 🔾 Ldap | 0         |
| Provider Group        | TACACSGr                           |           |
| Two Factor Authentica | ation :                            |           |
|                       |                                    |           |
|                       |                                    | OK Cancel |

### Troubleshoot

#### **Common TACACS+ Issues on UCSM**

- Wrong key or invalid characters.
- Wrong port.
- No communication with our provider due to a Firewall or Proxy rule.
- FSM is not 100%.

#### Verify UCSM TACACS+ configuration:

You must ensure that the UCSM has implemented the configuration checking the status of the **Finite State Machine (FSM)** is shown as 100% complete.

#### Verify the configuration from the UCSM command line

<#root>

UCS-A#

scope security

UCS-A /security #

scope tacacs

UCS-A /security/tacacs #

show configuration

```
UCS-AS-MXC-P25-02-A# scope security
UCS-AS-MXC-P25-02-A /security # scope tacacs
[UCS-AS-MXC-P25-02-A /security/tacacs # show configuration
 scope tacacs
     enter auth-server-group TACACSGr
         enter server-ref 10.31.123.57
              set order 1
         exit
     exit
     enter server 10.31.123.57
         set order 1
         set port 49
         set timeout 5
 l
         set key
     exit
     set timeout 5
 exit
```

<#root>

UCS-A /security/tacacs #

show fsm status

### [UCS-AS-MXC-P25-02-A /security/tacacs # show fsm status

FSM 1: Status: Nop Previous Status: Update Ep Success Timestamp: 2023-06-24T20:54:05.021 Try: 0 Progress (%): 100 Current Task:

â€f

Verify the Tacacs configuration from the NXOS:

<#root>

UCS-A#

connect nxos

UCS-A(nx-os)#

show tacacs-server

UCS-A(nx-os)#

show tacacs-server groups

```
UCS-AS-MXC-P25-02-A# connect nxos
Cisco Nexus Operating System (NX-OS) Software
TAC support: http://www.cisco.com/tac
Copyright (C) 2002-2023, Cisco and/or its affiliates.
All rights reserved.
The copyrights to certain works contained in this software are
owned by other third parties and used and distributed under their own
licenses, such as open source. This software is provided "as is," and unless
otherwise stated, there is no warranty, express or implied, including but not
limited to warranties of merchantability and fitness for a particular purpose.
Certain components of this software are licensed under
the GNU General Public License (GPL) version 2.0 or
GNU General Public License (GPL) version 3.0 or the GNU
Lesser General Public License (LGPL) Version 2.1 or
Lesser General Public License (LGPL) Version 2.0.
A copy of each such license is available at
http://www.opensource.org/licenses/gpl-2.0.php and
http://opensource.org/licenses/gpl-3.0.html and
http://www.opensource.org/licenses/lgpl-2.1.php and
http://www.gnu.org/licenses/old-licenses/library.txt.
UCS-AS-MXC-P25-02-A(nx-os)# show tacacs-server
timeout value:5
deadtime value:0
source interface:any available
Global Test Username:test
Global Test Password:******
total number of servers:1
following TACACS+ servers are configured:
        10.31.123.57:
                available on port:49
                TACACS+ shared secret:*******
                timeout:5
UCS-AS-MXC-P25-02-A(nx-os)# show tacacs-server groups
total number of groups:2
following TACACS+ server groups are configured:
        group tacacs:
                server 10.31.123.57 on port 49
                deadtime is 0
                vrf is management
        group TACACSGr:
                server 10.31.123.57 on port 49
                deadtime is 0
                vrf is management
```

In order to test authentication from NX-OS, use thetest aaacommand (only available from NXOS).

Validate the configuration of our server:

<#root>
UCS-A(nx-os)#
test aaa server tacacs+
<TACACS+-server-IP-address or FQDN> <username> <password>

UCS-AS-MXC-P25-02-A# connect nxos Cisco Nexus Operating System (NX-US) Software TAC support: http://www.cisco.com/tac Copyright (C) 2002-2023, Cisco and/or its affiliates. All rights reserved. The copyrights to certain works contained in this software are owned by other third parties and used and distributed under their own licenses, such as open source. This software is provided "as is," and unless otherwise stated, there is no warranty, express or implied, including but not limited to warranties of merchantability and fitness for a particular purpose. Certain components of this software are licensed under the GNU General Public License (GPL) version 2.0 or GNU General Public License (GPL) version 3.0 or the GNU Lesser General Public License (LGPL) Version 2.1 or Lesser General Public License (LGPL) Version 2.0. A copy of each such license is available at http://www.opensource.org/licenses/gpl-2.0.php and http://opensource.org/licenses/gpl-3.0.html and http://www.opensource.org/licenses/lgpl-2.1.php and http://www.gnu.org/licenses/old-licenses/library.txt [UCS-AS-MXC-P25-02-A(nx-os)# test aaa server tacacs+ 10.31.123.57 operator Cisc0123

#### **UCSM Review**

Reachability verification

<#root>

UCS-A#

connect local-mgmt

UCS-A(local-mgmt)#

ping

<TACACS+-server-IP-address or FQDN>

```
[UCS-AS-MXC-P25-02-A# connect local-mgmt]
pCisco Nexus Operating System (NX-OS) Software
TAC support: http://www.cisco.com/tac
Copyright (c) 2009, Cisco Systems, Inc. All rights reserved.
The copyrights to certain works contained in this software are
owned by other third parties and used and distributed under
license. Certain components of this software are licensed under
the GNU General Public License (GPL) version 2.0 or the GNU
Lesser General Public License (LGPL) Version 2.1. A copy of each
such license is available at
http://www.opensource.org/licenses/gpl-2.0.php and
http://www.opensource.org/licenses/lgpl-2.1.php
```

64 bytes from 10.31.123.57: icmp\_seq=2 ttl=64 time=0.309 ms

â€f

Port verification

<#root>

UCS-A#

connect local-mgmt

UCS-A(local-mgmt)#

telnet

```
<TACACS+-server-IP-address or FQDN> <Port>
```

| UCS-AS-MXC-P25-02-A# connect local-mgmt                          |  |  |  |  |  |  |  |  |
|------------------------------------------------------------------|--|--|--|--|--|--|--|--|
| Cisco Nexus Operating System (NX-OS) Software                    |  |  |  |  |  |  |  |  |
| TAC support: http://www.cisco.com/tac                            |  |  |  |  |  |  |  |  |
| Copyright (c) 2009, Cisco Systems, Inc. All rights reserved.     |  |  |  |  |  |  |  |  |
| The copyrights to certain works contained in this software are   |  |  |  |  |  |  |  |  |
| owned by other third parties and used and distributed under      |  |  |  |  |  |  |  |  |
| license. Certain components of this software are licensed under  |  |  |  |  |  |  |  |  |
| the GNU General Public License (GPL) version 2.0 or the GNU      |  |  |  |  |  |  |  |  |
| Lesser General Public License (LGPL) Version 2.1. A copy of each |  |  |  |  |  |  |  |  |
| such license is available at                                     |  |  |  |  |  |  |  |  |
| http://www.opensource.org/licenses/gpl-2.0.php and               |  |  |  |  |  |  |  |  |
| http://www.opensource.org/licenses/lgpl-2.1.php                  |  |  |  |  |  |  |  |  |
|                                                                  |  |  |  |  |  |  |  |  |
| UCS-AS-MXC-P25-02-A(local-mgmt)# telnet 10.31.123.57 49          |  |  |  |  |  |  |  |  |
| Trying 10.31.123.57                                              |  |  |  |  |  |  |  |  |
| Connected to 10.31.123.57.                                       |  |  |  |  |  |  |  |  |
| Escape character is '^]'.                                        |  |  |  |  |  |  |  |  |
|                                                                  |  |  |  |  |  |  |  |  |

The most effective method to see errors is to enable the NXOS debug, with this output you can see the groups, the connection, and the error message that causes miscommunication.

• Open an SSH session to UCSM and log in with with any privileged user with admin permissions(preferably a local user), change to NX-OS CLI context and start the **terminal monitor**.

```
<#root>
```

UCS-A#

connect nxos

UCS-A(nx-os)#

terminal monitor

• Enable debug flags and verify the SSH session output to the log file.

<#root>

UCS-A(nx-os)#

debug aaa all

UCS-A(nx-os)#

debug aaa aaa-request

UCS-A(nx-os)#

debug tacacs+ aaa-request

UCS-A(nx-os)#

debug tacacs+ aaa-request-lowlevel

UCS-A(nx-os)#

debug tacacs+ all

```
UCS-AS-MXC-P25-02-A# connect nxos
Cisco Nexus Operating System (NX-US) Software
TAC support: http://www.cisco.com/tac
Copyright (C) 2002-2023, Cisco and/or its affiliates.
All rights reserved.
The copyrights to certain works contained in this software are
owned by other third parties and used and distributed under their own
licenses, such as open source. This software is provided "as is," and unless
otherwise stated, there is no warranty, express or implied, including but not
limited to warranties of merchantability and fitness for a particular purpose.
Certain components of this software are licensed under
the GNU General Public License (GPL) version 2.0 or
GNU General Public License (GPL) version 3.0
                                              or the GNU
Lesser General Public License (LGPL) Version 2.1 or
Lesser General Public License (LGPL) Version 2.0.
A copy of each such license is available at
http://www.opensource.org/licenses/gpl-2.0.php and
http://opensource.org/licenses/gpl-3.0.html and
http://www.opensource.org/licenses/lgpl-2.1.php and
http://www.gnu.org/licenses/old-licenses/library.txt.
UCS-AS-MXC-P25-02-A(nx-os)# terminal monitor
UCS-AS-MXC-P25-02-A(nx-os)# debug tacacs+ all
2023 Jun 26 04:42:22.104286 tacacs: event_loop(): calling process_rd_fd_set
2023 Jun 26 04:42:22.104311 tacacs: process_rd_fd_set: calling callback for fd 6
2023 Jun 26 04:42:22.104341 tacacs: fsrv didnt consume 182 opcode
2023 Jun 26 04:42:22.104994 tacacs: mts_message_handler: sdwrap_process_msg
2023 Jun 26 04:42:22.105011_tacacs: process_rd_fd_set: callback returned for fd 6
UCS-AS-MXC-P25-02-A(nx-os)# debug aaa all
```

- Now open a new GUI or CLI session and attempt to log in as a remote user (TACACS+).
- Once you received a login failure message, turn off the debugs closing the session or with below command.

UCS-A(nx-os)# undebug all

#### **Common TACACs Issues on ISE**

• Within ISE the following behavior is displayed while attempting to configure a the tacacs profile in the attributes that are needed for UCSM to assign the corresponding roles for admin or any other role, select on the save button and the following behavior is seen :

| ≡ Cisco ISE                              |   |                                          |                |                   | W               | ork Cent | ers · Device Ac |
|------------------------------------------|---|------------------------------------------|----------------|-------------------|-----------------|----------|-----------------|
| Overview Identities                      |   | User Identity Groups                     | Ext Id Sources | Network Resources | Policy Elements | Devi     |                 |
| Conditions                               | > | TACACS Profiles > UCSM<br>TACACS Profile | / Profile User |                   |                 |          |                 |
| Network Conditions                       | > | Name<br>UCSM Profile User                |                |                   |                 |          | You have en     |
| Results                                  | ~ |                                          |                | -                 |                 |          | Î               |
| Allowed Protocols<br>TACACS Command Sets |   | Description                              |                | 1                 |                 |          |                 |
| TACACS Profiles                          |   |                                          |                |                   |                 |          |                 |
|                                          |   | Task Attribute View                      | Daw View       |                   |                 |          |                 |

This error is due to the following bug <u>https://bst.cloudapps.cisco.com/bugsearch/bug/CSCwc91917</u>, please ensure that you have where this defect has been addressed.

#### **ISE Review**

Step 1. Review if the TACACS+ serviceability is running, this can be checked in:

- GUI: Review if you have the node listed with the service DEVICE ADMIN in Administration > System > Deployment.
- CLI: Run the command **show ports** | **include 49** to confirm that there are connections in the TCP port that belong to TACACS+

<#root>

ise32/admin#

show ports | include 49

tcp: 169.254.4.1:49, 169.254.2.1:49, 169.254.4.1:49, 10.31.123.57:49

**Step 2**. Confirm if there are livelogs concerning TACACS+ authentications attemps : this can be checked in the menu **Operations > TACACS > Live logs**,

Depending upon the failure reason you can adjust your configuration or address the cause of failure.

| =    | Cis      | co ISE                  |        |         |          |           |                         | Operations - T/      | ACACS    |                  |                 |                 |     |
|------|----------|-------------------------|--------|---------|----------|-----------|-------------------------|----------------------|----------|------------------|-----------------|-----------------|-----|
| Live | Logs     |                         |        |         |          |           |                         |                      |          |                  |                 |                 |     |
|      |          |                         |        |         |          |           |                         |                      |          |                  |                 |                 |     |
|      |          |                         |        |         |          |           |                         |                      |          |                  |                 |                 |     |
|      | ø        | 🖞 Expert Te 🗸           |        |         |          |           |                         |                      |          |                  |                 |                 |     |
|      |          | Logged Time             | Status | Details | Identity | Туре      | Authentication Policy   | Authorization Policy | lse Node | Network Devic    | Network Devic   | Device Type     | Lo  |
|      | $\times$ |                         |        | ~       | Identity |           | V Authentication Policy | Authorization Policy | Ise Node | Network Device N | Network Devic 🗸 | Device Type     | Lo  |
|      |          | Jun 25, 2023 12:30:16.8 | ۰      | •       | INVALID  | Authentic | Default >> Default      |                      | ise32    | USCM             | 10.31.123.8     | Device Type#All | Loc |
|      |          | Jun 25, 2023 12:20:38.7 | ٠      | ā       |          | Authentic |                         |                      | ise32    |                  | 10.31.123.9     |                 |     |
|      |          | Jun 25, 2023 12:20:02.2 | ۰      | ò       |          | Authentic |                         |                      | ise32    |                  | 10.31.123.9     |                 |     |

**Step 3.** In case you donâ€<sup>TM</sup>t see any livelog, proceed to take a packet capture navigate to the menu **Operations > Troubleshoot > Diagnostic Tools > General Tools > TCP Dump**, select on add

| E Cisco ISE                                                                                                    |                                       |                                  |                       | Operations - Tro                      | Operations - Troubleshoot |            |           |            |               |           |   |
|----------------------------------------------------------------------------------------------------|---------------------------------------|----------------------------------|-----------------------|---------------------------------------|---------------------------|------------|-----------|------------|---------------|-----------|---|
| Diagnostic Tools Downloa                                                                                                    | ad Logs Debug Wizard                  |                                  |                       |                                       |                           |            |           |            |               |           |   |
| General Tools ~<br>RADIUS Authentication Troubl<br>Execute Network Device Com<br>Evaluate Configuration Validet<br>Posture Troubleshooting<br>Agentiess Posture Troublesho<br>EndPoint Debug | TCP Dump<br>The TCP Dump utility page | is to monitor the contents of pa | ckets on a network is | nterface and troubleshoot problems or | n the network as          | they appea | ur.       |            |               | Rows/Page | 4 |
| TCP Dump                                                                                                    | Host Name                             | Network Interface                | Filter                | File Name                             | Reposito                  | File S     | Number of | Time Limit | Promiscuous M | O Status  |   |
| Session Trace Tests TrustSec Teels                                                                                                    | No data found.                        |                                  |                       |                                       |                           |            |           |            |               |           |   |

Select the Policy Service node from where the UCSM is sending the authentication and then in filters proceed to input ip host X.X.X.X corresponding the IP of the UCSM from where the authentication is being sent, name the capture and scroll down to save, run the capture and log in from the UCSM.

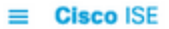

Operations · Troubleshoot

| Ceneral Tools   RADUUS Authentication Troubla   Execute Network Device Com   Evaluate Configuration Validat   Posture Troubleshooting   Agenties Posture Troubleshooting   Agenties Posture Troubleshooting   Session Trace Tests   Fiter [g. host 10.31.123.7 Fiter [g. host 10.37.122.123 and not 10.177.122.123 and not 10.177.122.123 and not 10.177.122.123 and not 10.177.122.119 Fite Tacopa Fite Tacopa Fiter Tacopa Fiter Tacopa | Diagnostic Tools Downlo                                                                                                    | ad Logs Debug Wizard                                                                                                    |
|----------------------------------------------------------------------------------------------------|----------------------------------------------------------------------------------------------------|----------------------------------------------------------------------------------------------------|
| TrustSec Tools     Filter   IR host 10.31.123.7      E.g: ip host 10.77.122.123 and not 10.177.122.119   File Name   taccap   Bensilter                                                                                                    | General Tools     ~       RADIUS Authentication Troubl        Execute Network Device Com        Evaluate Configuration Validat        Posture Troubleshooting        Agentless Posture Troublesho        EndPoint Debug        TCP Dump        Session Trace Tests | TCP Dump > New         Add TCP Dump         Add TCP Dump packet for monitoring on a network interface and troubleshoot problems on the network as they appear.         Host Name*<br>ise32         Network Interface*<br>GigabitEthernet 0 [Up, Running]       ✓                                                                                                    |
| File Size   10   Mb   Limit to   1   File(s)   Time Limit   5   Minute(s)   Ormiscoous Mode                                                                                                    | TrustSec Tools     >                                                                                                    | Filter       Image: Image: Image |

**Step 4**. Enable the component runtime-AAA in debug within the PSN from where the authentication is being performed in **Operations > Troubleshoot > Debug Wizard > Debug log configuration**, select PSN node , select then next in edit button .

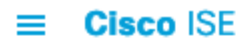

| Diagnostic Tools                                       | Download Logs | s D  | ebug Wizard)       |   |                  |  |
|--------------------------------------------------------|---------------|------|--------------------|---|------------------|--|
| Debug Profile Configuration<br>Debug Log Configuration | N             | ode  | e List             |   |                  |  |
|                                                        | 0             | Edit | ← Reset to Default |   |                  |  |
|                                                        |               | 1    | Node Name          | ~ | Replication Role |  |
|                                                        |               | 0    | ise32              |   | STANDALONE       |  |

Look for the component runtime-AAA and change its level to debug to then reproduce the issue again, and proceed to analyze the logs .

| ≡ Cisco ISE                                            |                  |                    |             | Operations · Troubleshoot   |
|--------------------------------------------------------|------------------|--------------------|-------------|-----------------------------|
| Diagnostic Tools                                       | Download Logs    | Debug Wizard       |             |                             |
| Debug Profile Configuration<br>Debug Log Configuration | Node List<br>Deb | ug Level C         | onfiguratio | n                           |
|                                                        | 🖉 Edit           | ← Reset to Default |             |                             |
|                                                        |                  | Component Name     | ∧ Log Level | Description                 |
|                                                        |                  | runtime-AAA        | ×           |                             |
|                                                        | 0                | runtime-AAA        | DEBUG       | AAA runtime messages (prrt) |
|                                                        |                  |                    |             |                             |

**Note**: For further information please refer to the video in the Cisco Youtube's channel How to Enable Deubgs on ISE 3.x Versions <u>https://www.youtube.com/watch?v=E3USz8B76c8</u>.

## **Related Information**

**<u>Cisco UCS Manager Administration Management Guide</u>** 

Cisco UCS CIMC Configuration Guide TACACS+